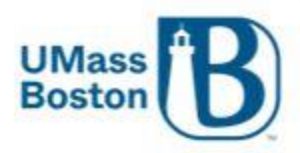

Office of the Registrar University of Massachusetts Boston 100 Morrissey Boulevard, Boston, MA 02125 P (617) 287-6200 F (617) 287-6242 umb.edu/registrar

## Instructions to apply The FERPA directory information restriction:

- 1) Log into WISER: wiser.umb.edu
- 2) From the left-hand navigation choose "My eForms" and select "FERPA Directory Restriction"

| Arr My eForms                    |  |
|----------------------------------|--|
| Landing Page                     |  |
| FERPA Directory<br>Restriction   |  |
| Health Insurance Waiver          |  |
| View Student eForm               |  |
| Add a FA Housing Update<br>eForm |  |
| Evaluate a Student SS<br>eForm   |  |
| Update a Student SS<br>eForm     |  |

This will bring you to the FERPA restriction of Release of Directory Information form:

1) If you want to restrict release of your Directory information slide the slider to "YES"

Restrict Release of Dir Info (Yes (

2) Set the Date for the start to the restriction- example 06/28/2014

|            |            | -   |
|------------|------------|-----|
| Start Date | 06/28/2024 | 223 |

3) Slide the acknowledgement switch to "YES"

|   | Acknowledgement |                                                                                                    |
|---|-----------------|----------------------------------------------------------------------------------------------------|
| 1 | Yes             | By clicking "Yes", I acknowledge that the above specified selection is correct and is applied with my full consent. I understand that this authorization may take 24 hours to be effective in our reporting systems. |

.....

4) Click submit:

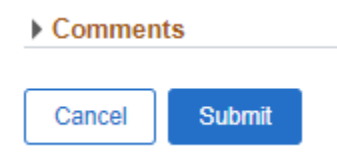

## Overview:

FERPA Directory Information : Restriction OR Revocation

Form ID 112023 (NEW)

Restriction OR Revocation

The Family Educational Rights and Privacy Act of 1974 (FERPA), as amended, protects the privacy of educational records, establishes the rights of students to inspect and review their educational records, and provides guidelines for the correction of inaccurate or misleading data through informal and formal hearings.

FERPA requires each institution to allow students to restrict OR release their directory information. Please be aware that this FERPA Directory restriction will result in the following:

- Student name will not appear in the commencement program, or be provided to media outlets for honors (i.e. Dean's List) and graduation announcements.
  Verification of enrollment, graduation, or degrees awarded will not be provided to third parties, including potential employers and insurance companies unless specifically authorized.
- Directory information will not be released to any person on the telephone, in person, or via email.

I, the undersigned, hereby request the Registrar's Offices of University of Massachusetts to restrict OR release the Directory Information contained in my file at UMass. I understand that none of my Directory Information will be released unless I, the undersigned, should subsequently provide consent to release this Directory Information.

For more information on FERPA including policies for your campus and what is considered directory information, you may select the link for your respective campus:

- Boston: https://www.umb.edu/registrar/policies/ferpa
- Dartmouth: https://www.umassd.edu/registrar/ferpa-faq/
  Lowell: https://www.uml.edu/registrar/policies-and-procedures/ferpa.aspx

| Academic Institution | UMBOS |
|----------------------|-------|
| Name                 |       |
| Student ID #         |       |

By clicking 'Yes' you are restricting your Directory Information. By clicking 'No' you are consenting to release your Directory Information.

| Restrict OR Release Yes                                                                            | Start Date 07/10/2024                                                                                                    |
|----------------------------------------------------------------------------------------------------|----------------------------------------------------------------------------------------------------|
| Form Action Items                                                                                  |                                                                                                    |
|                                                                                                    | 1 row                                                                                                    |
| Acknowledgement                                                                                    |                                                                                                    |
| 1 Yes By clicking "Yes", 1 acknowledge that the above sp<br>be effective in our reporting systems. | scified selection is correct and is applied with my full consent. I understand that this authorization may take 24 hours to |
| ► Comments                                                                                         |                                                                                                    |
| Cancel Submit                                                                                      |                                                                                                    |